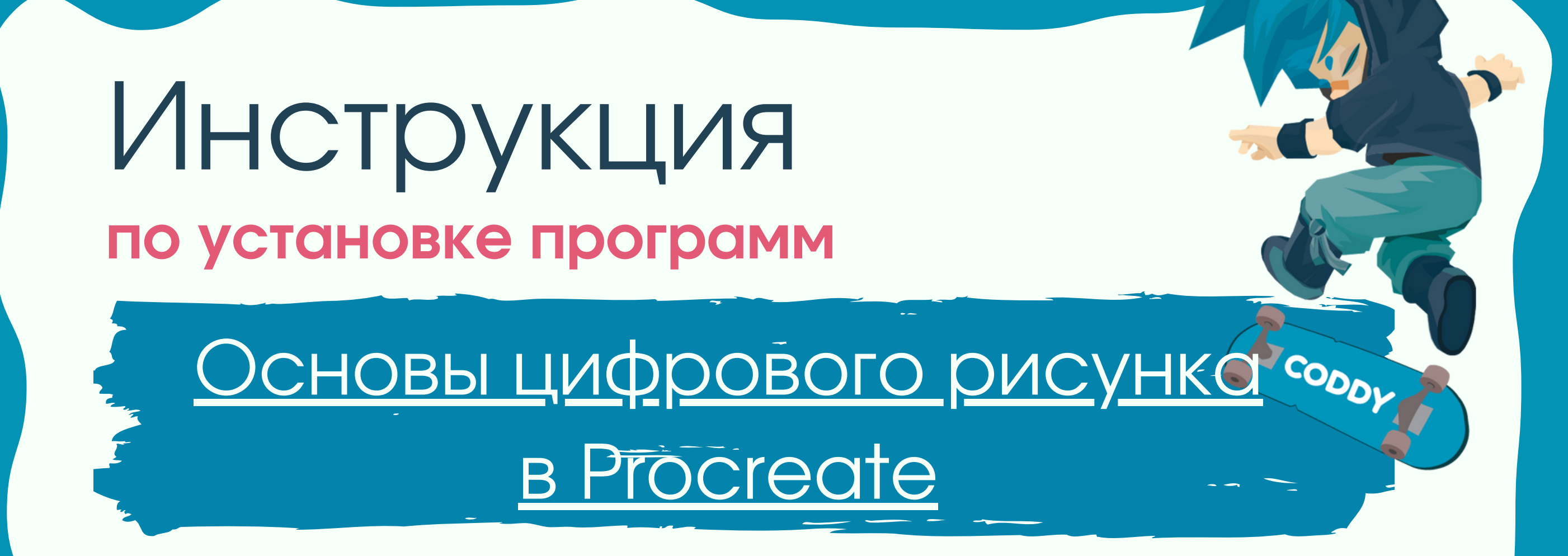

1.Создание пары между Apple Pencil и iPad:

1.1. Для Apple Pencil 2-го поколения:

Подключите Apple Pencil к магнитному разъему на iPad следующим образом:

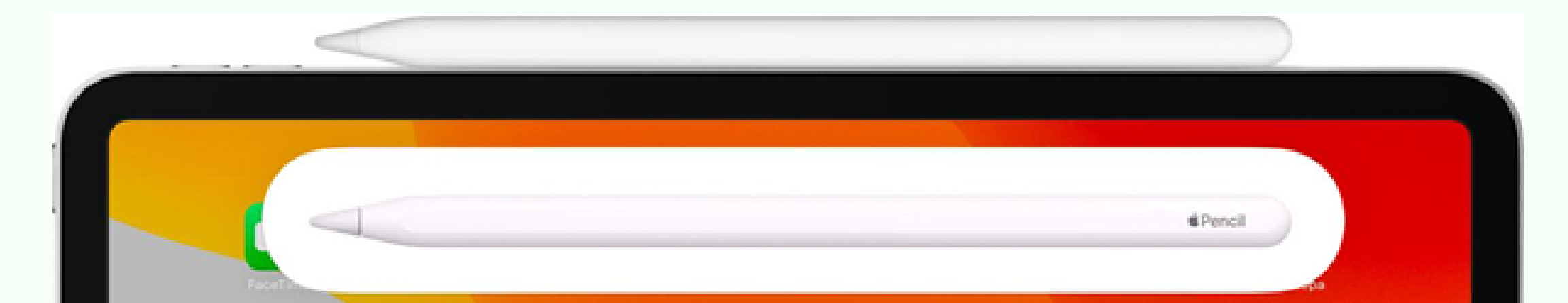

Международная школа программирования и дизайна

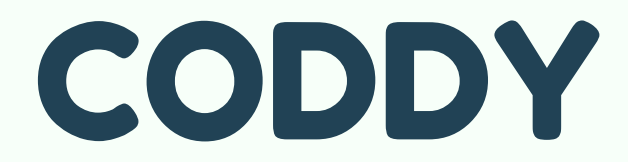

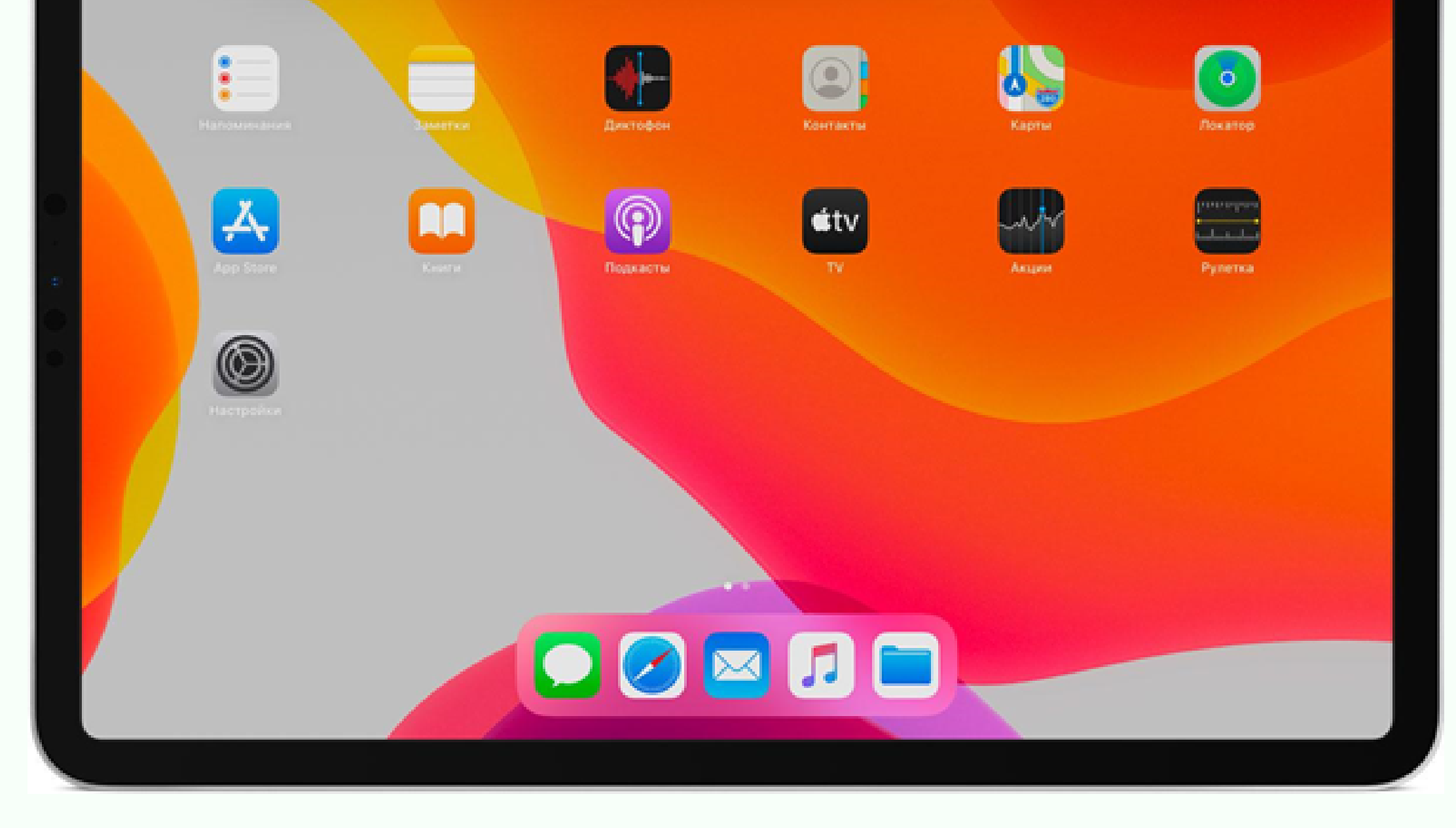

### 1.2. Для Apple Pencil 1-го поколения:

Снимите колпачок и вставьте Apple Pencil в разъем Lightning на iPad:

Когда появится кнопка «Создать пару», нажмите ее. Созданная с Apple Pencil пара сохраняется до перезагрузки iPad, включения авиарежима или создания пары с другим iPad. При необходимости просто создайте пару еще раз.

2. Установите приложение Procreate из App Store: App Store: Procreate Стоимость приложения - 899 руб. с

#### единовременной оплатой\*

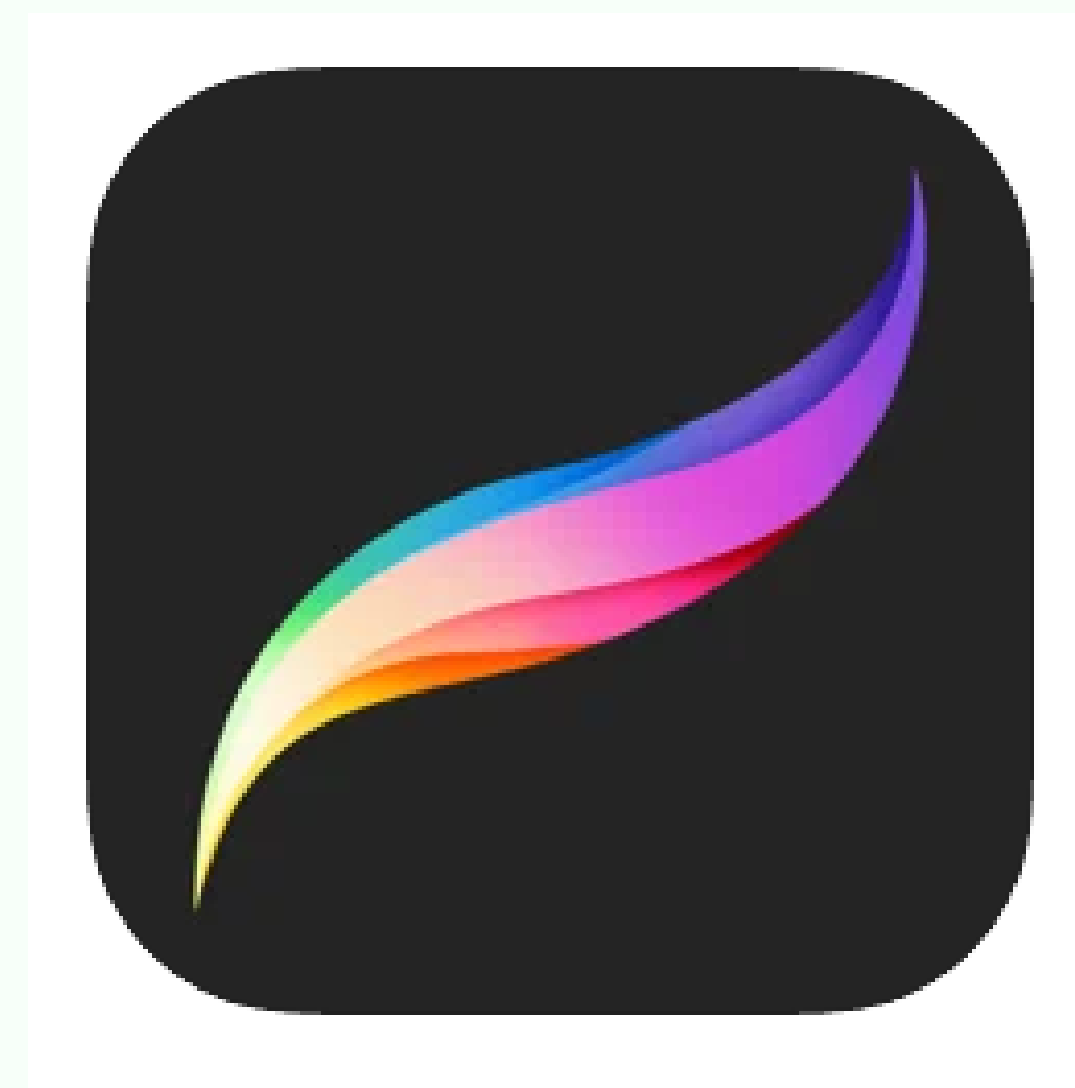

## Procreate 4+ От наброска до шедевра.

#### Savage Interactive Pty Ltd

Графика и дизайн: № 30 в этой категории ★★★★ 4,2 • Оценок: 3,5 тыс.

899,00₽

# CODDY

Международная школа программирования и дизайна

\*стоимость указана на момент создания инструкции и может быть измена производителем программного обеспечения 3. Установите приложение Zoom из App Store: App Store: ZOOM Cloud Meetings (бесплатно).

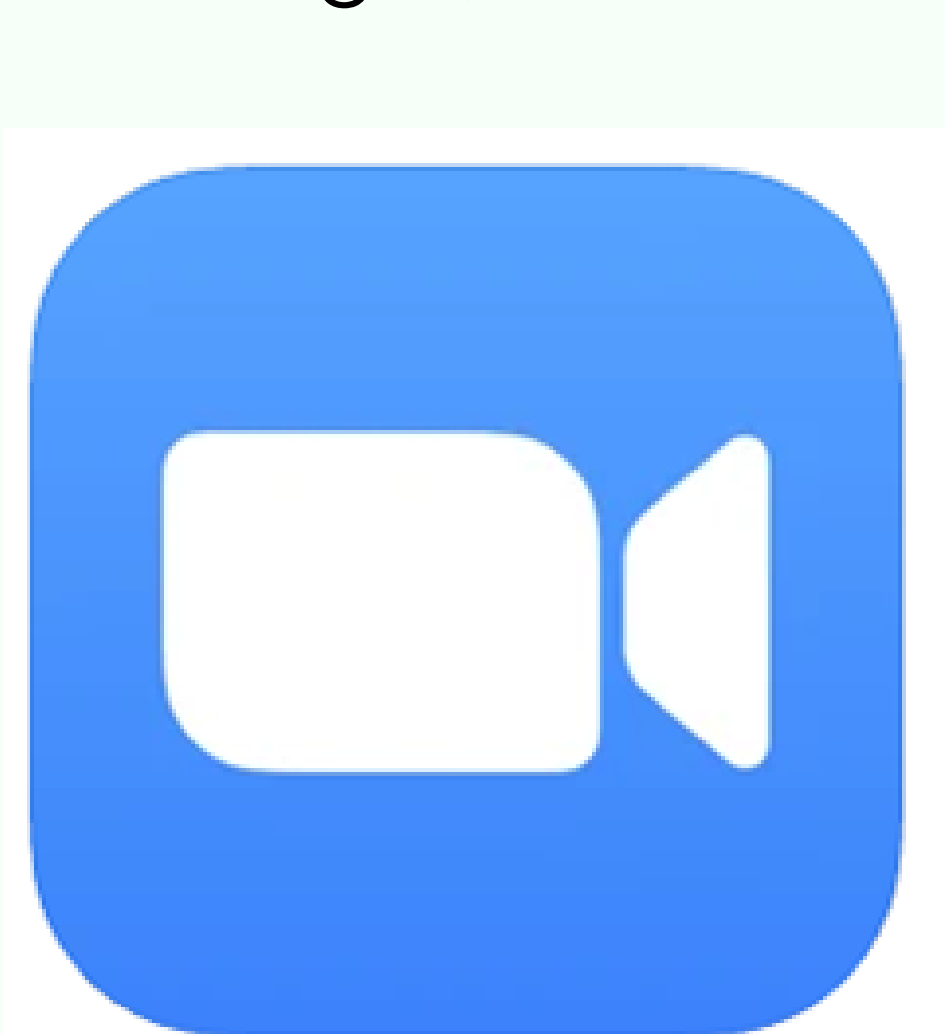

# ZOOM Cloud Meetings

Zoom

Бизнес: № 1 в этой категории ★★★★★ 4,6 • Оценок: 101 тыс.

Бесплатно

4. В качестве резервной платформы для связи установите приложение Skype из App Store: App Store: Скайп для iPad (apple.com) (бесплатно).

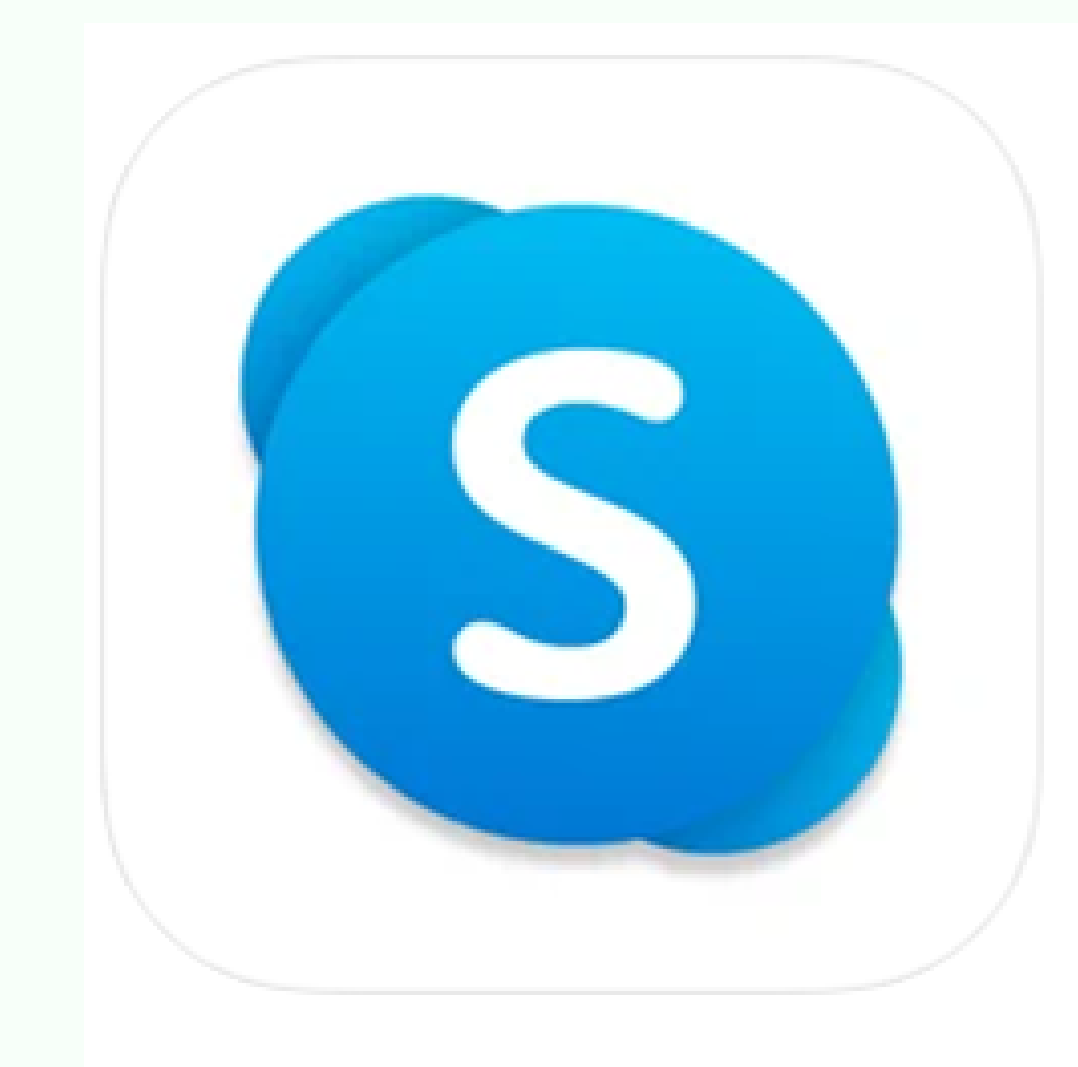

## Скайп для iPad 12+

Звонки. Чаты. Сотрудничество. Skype Communications S.a.r.I

★★★★★ 3,8 • Оценок: 7,1 тыс.

Бесплатно · Включает встроенные покупки

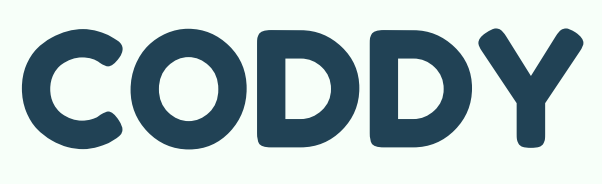

Международная школа программирования и дизайна